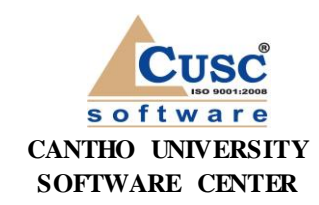

TRƯỜNG ĐẠI HỌC CÂN THƠ TRUNG TÂM CÔNG NGHỆ PHẦN MỀM ∞冷ሜ

# TÀI LIỆU HƯỚNG DẪN SỬ DỤNG

WEBSITE:

# HỆ THỐNG TÍCH HỢP THÔNG TIN QUẢN LÝ ĐÀO TẠO TRƯỜNG ĐẠI HỌC NHA TRANG

PHÂN HỆ TUYỂN SINH SAU ĐẠI HỌC

(**Phiên bản 1.0**)

07/2023

# MỤC LỤC

| 3  |
|----|
|    |
| 3  |
| 4  |
| 4  |
| 5  |
| 6  |
| 11 |
| 17 |
| 18 |
|    |

## PHẦN I: HƯỚNG DẪN SỬ DỤNG CHƯƠNG TRÌNH

### 1. Đăng nhập

### 1.1. Đăng ký

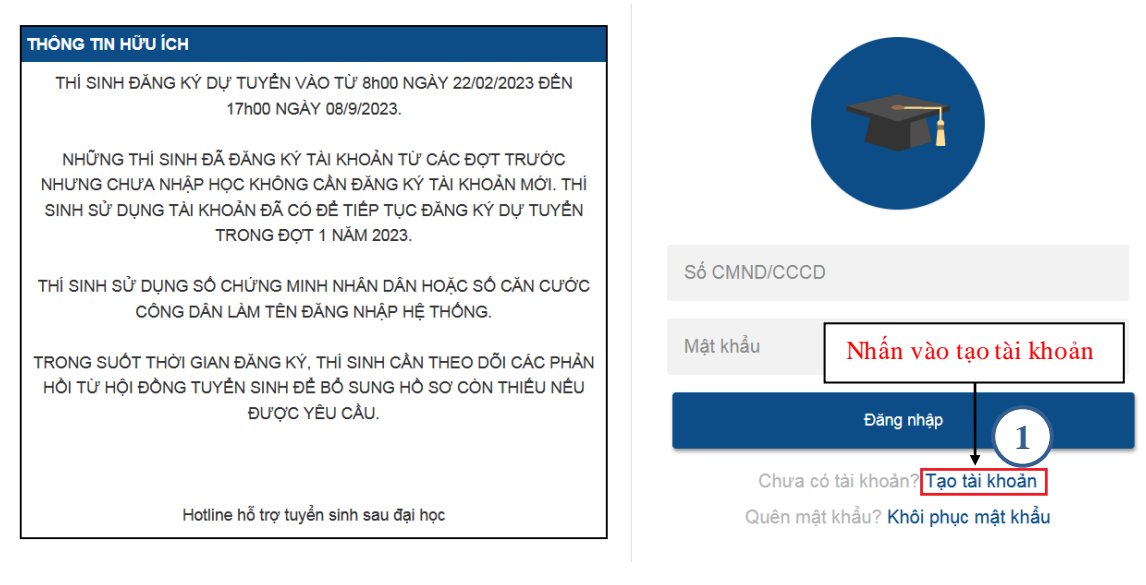

|                                                                                                    | Nhập các thông tin đăng ký tài khoản    |  |  |
|----------------------------------------------------------------------------------------------------|-----------------------------------------|--|--|
| THÔNG TIN HỮU ÍCH                                                                                                    | 2<br>Đăng ký tài khoản                  |  |  |
| THÍ SINH ĐĂNG KÝ DỰ TUYỂN VÀO TỪ 8h00 NGÀY 22/02/2023 ĐẾN<br>17h00 NGÀY 08/9/2023.                                                                                                    | Họ thí sinh                             |  |  |
| NHỮNG THÌ SINH ĐÃ ĐĂNG KÝ TÀI KHOẢN TỪ CÁC ĐỌT TRƯỚC<br>NHƯNG CHƯA NHẬP HỌC KHÔNG CẦN ĐĂNG KÝ TÀI KHOẢN MỚI. THÌ<br>SINH SỬ DỤNG TÀI KHOẢN ĐÃ CÓ ĐỂ TIỆP TỤC ĐĂNG KÝ DỰ TUYỀN<br>TRONG ĐỌT 1 NĂM 2023 | Tên thí sinh                            |  |  |
| THÍ SINH SỬ DỤNG SỐ CHỨNG MINH NHÂN DÂN HOẶC SỐ CĂN CƯỚC                                                                                                    | Số CMND/CCCD                            |  |  |
| CONG DAN LAM TEN ĐANG NHẠP Hẹ THONG.<br>TRONG SUỐT THỜI GIAN ĐĂNG KÝ, THÍ SINH CẦN THEO DÕI CÁC PHẢN                                                                                                  | Email                                   |  |  |
| HÔI TỪ HỘI ĐÔNG TUYÊN SINH ĐỂ BỔ SUNG HỎ SƠ CÒN THIỀU NỀU<br>ĐƯỢC YÊU CẦU.                                                                                                    | Mật khẩu                                |  |  |
| Hotline hỗ trợ tuyển sinh sau đại học                                                                                                    | Nhập lại mật khẩu                       |  |  |
|                                                                                                    | Mã bảo vệ                               |  |  |
|                                                                                                    | $h_{g} N_{g} b$                         |  |  |
| Nhấn nút tạo tài khoản để lưu thông tin lại                                                                                                    | → Tạo tài khoản                         |  |  |
| Sau khi đăng ký thành cô<br>dùng nhấn vào đăng nhập                                                                                                    | Đã có tài khoản? Đăng nhập<br>ng, người |  |  |

### 1.2. Đăng nhập

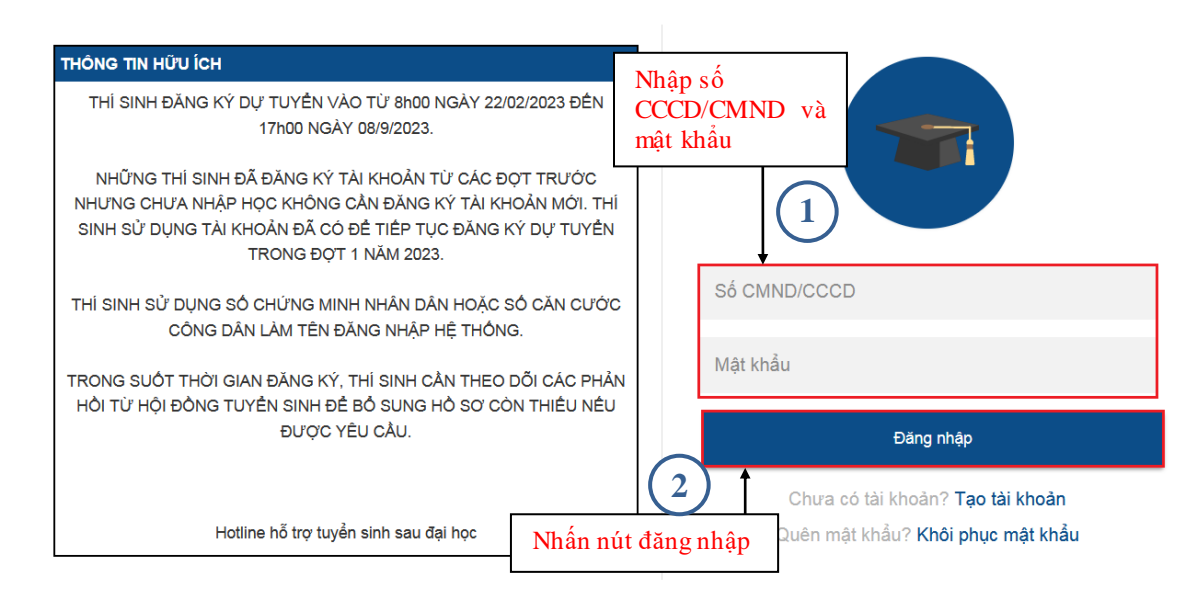

### 2. Giao diện chương trình

### • Sau khi đăng nhập thành công giao diện hiển thị như sau:

| TRANG CHÙ Ngày 27/07/202                                                                                                    |
|----------------------------------------------------------------------------------------------------|
| Đợt tuyển sinh thạc sĩ. <b>Đợt I năm 2023</b><br>(Từ 01/07/2023 đến 30/09/2023)<br>Đợt tuyển sinh tiến sĩ: <b>Đợt tuyến sinh</b><br>(Từ 26/06/2023 đến 31/07/2023)                               |
| THÔNG TIN HỮU ÍCH                                                                                                    |
| THÍ SINH ĐĂNG KÝ DỰ TUYÊN VÀO TỪ 8h00 NGÀY 22/02/2023 ĐẾN 17h00 NGÀY 08/6/2023.                                                                                                    |
| NHỮNG THÍ SINH ĐÃ ĐĂNG KÝ TÀI KHOẢN TỪ CÁC ĐỢT TRƯỚC NHƯNG CHƯA NHẬP HỌC KHÔNG CẦN ĐĂNG KÝ TÀI KHOẢN MỚI. THÍ SINH SỬ DỤNG TÀI KHOẢN ĐÃ CÓ ĐỂ TIẾP TỤC<br>ĐĂNG KÝ DỰ TUYỀN TRONG ĐỢT 1 NĂM 2023. |
| THÍ SINH SỬ DỤNG SỐ CHỨNG MINH NHÂN DẦN HOẶC SỐ CĂN CƯỚC CÔNG DÂN LÀM TÊN ĐĂNG NHẬP HỆ THÔNG.                                                                                                    |
| TRONG SUỐT THỜI GIAN ĐĂNG KÝ, THÍ SINH CẦN THEO ĐÕI CÁC PHÁN HỒI TỪ HỘI ĐÔNG TUYÊN SINH ĐỂ BỔ SUNG HỎ SƠ CÒN THIỀU NỀU ĐƯỢC YÊU CẦU.                                                             |
| Hotling hỗ trợ tuyển sinh sau đại học                                                                                                    |
|                                                                                                    |

- Nếu người dùng chưa cập nhật ảnh thì sẽ hiển thị giao diện như sau:

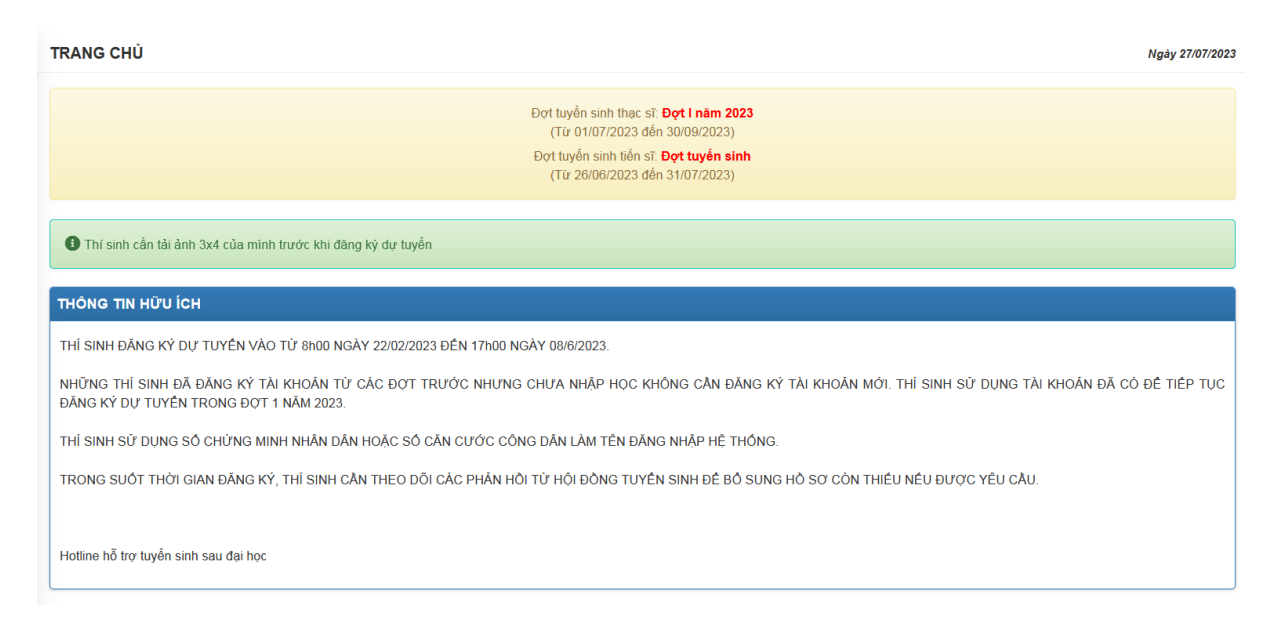

### 2.1. Cập nhật thông tin cá nhân

|                                                | Nhậ                                                             | p các thông tin cá nhân                                                               |                   |                                                                                 |
|------------------------------------------------|-----------------------------------------------------------------|---------------------------------------------------------------------------------------|-------------------|---------------------------------------------------------------------------------|
| CẬP NHẬT THÔNG TIN THÍ SINH                    |                                                                 |                                                                                       | -                 | Ngày 27/07/2023                                                                 |
| Họ và tên ('                                   | )                                                               | Nguyễn Thạch Thảo                                                                     |                   |                                                                                 |
| Ngày sinh (                                    | ")                                                              | 16-08-1998                                                                            | 26                |                                                                                 |
| Nơi sinh (*)                                   |                                                                 | 70 - Thành phố Đà Nẵng                                                                | ~                 |                                                                                 |
| Giới tính (*)                                  |                                                                 | Nữ                                                                                    | ~                 |                                                                                 |
| Số CMND/0                                      | CCD                                                             | 987878909890                                                                          |                   |                                                                                 |
| Ngày cấp C                                     | MND/CCCD (*)                                                    | 06-07-2011                                                                            | 26                |                                                                                 |
| Nơi cấp C№                                     | ND/CCCD (*)                                                     | Đà Nẵng                                                                               |                   |                                                                                 |
| Email (*)                                      |                                                                 | ntthao@gmail.com                                                                      |                   |                                                                                 |
| Số điện tho                                    | ại (*)                                                          | 0989898989                                                                            |                   |                                                                                 |
| Dân tộc (*)                                    |                                                                 | 01 - Kinh                                                                             | ~                 |                                                                                 |
| Tôn giáo (*)                                   |                                                                 | 00 - Không                                                                            | ~                 |                                                                                 |
| Ânh thí si<br>Hướng c<br>- Thí sin             | nh (ảnh thẻ 3x4cm)<br>lẫn upload<br>h sử dụng ảnh scan ch<br>co | ân dung 4x6. Ảnh chụp cách thời điểm đãng kỳ c                                        | lự thi không      |                                                                                 |
| - File ân<br>(Chưa c<br>thông tir<br>ành thí s | 6<br>h có dung lượng nhỏ h<br>ó<br>hinh) 2                      | on 1 Mb và thuộc các loại ảnh sau: * jpgl*.pngl*.t<br>Nhấn vào chọn ảnh để            | qmp               |                                                                                 |
| Nhấn nút ghi nhận để<br>lưu lại                | nh – u<br>P Chi nhân Dăn<br>Nhấn 1                              | Ipload ảnh<br>Ig ký dư tuyển thạc sĩ<br>Dăng ký dư tuyển tiến<br>nút đăng ký dự tuyển | sī ← N<br>ci<br>đ | hấn nút đăng ký dự<br>lyển tiến sĩ để<br>nuyển sang giao diện<br>ăng ký tiến sĩ |
|                                                | thạc sĩ<br>diện đ                                               | ĩ đê chuyên sang giao<br>ăng ký thạc sĩ                                               |                   |                                                                                 |

## 2.2. Đăng ký dự tuyển thạc sĩ

| ①Đăng ký tài kho                                                                                                    | pản (2) Đăng ký dự tư                                                                                                    | Jyển                          | ③ Nộp lệ pl                                                                                                    | ní                                                                                                    | ④ Hồ sơ được d                                                                                                    | uyệt             |
|----------------------------------------------------------------------------------------------------|----------------------------------------------------------------------------------------------------|-------------------------------|----------------------------------------------------------------------------------------------------|----------------------------------------------------------------------------------------------------|----------------------------------------------------------------------------------------------------|------------------|
| Hướng dẫn upload ảnh, tài liệu<br>• Định dạng ảnh:*. <b>jpg *.pn</b><br>• Định dạng tài liệu:* <b>.pdf *.</b>                                                                                                    | i, têp tin đính kêm<br>g <b>i".bmp</b> - Dung lương không vượt quá <b>1 Mb</b><br>z <b>ipj".rarj".docxi".doc</b> - Dung lương không vượt quá '                                                                                                    | 10 Mb                         |                                                                                                    |                                                                                                    |                                                                                                    |                  |
|                                                                                                    | PHIÉU ĐĂ                                                                                                    | NG KÝ DỰ TUY<br>ĐỢT I NĂM 202 | ÉN ĐÀO TẠO THẠC SĨ<br>3 NĂM 2022                                                                                                    |                                                                                                    |                                                                                                    |                  |
| A. Thông tin chung                                                                                                    |                                                                                                    |                               |                                                                                                    |                                                                                                    |                                                                                                    |                  |
| Họ và Tên                                                                                                    | Nguyễn Thạch Thảo                                                                                                    |                               | Ngày sinh                                                                                                    | 16/08/1998                                                                                                    |                                                                                                    |                  |
| Nơi sinh                                                                                                    | Thành phố Đà Nẵng                                                                                                    |                               | Giới tính                                                                                                    | Nữ                                                                                                    |                                                                                                    |                  |
| Dân tộc                                                                                                    | Kinh                                                                                                    |                               | Tôn giáo                                                                                                    | Không                                                                                                    |                                                                                                    |                  |
| Email                                                                                                    | ntthao@gmail.com                                                                                                    |                               | Số điện thoại                                                                                                    | 0989898989                                                                                                    |                                                                                                    |                  |
| Số CMND/CCCD                                                                                                    | 987878909890                                                                                                    | Nhậ                           | ìp các thông tin c                                                                                                    | chung                                                                                                    |                                                                                                    |                  |
| Nơi cấp CMND/CCCD                                                                                                    | Đà Nẫng                                                                                                    |                               |                                                                                                    |                                                                                                    |                                                                                                    |                  |
|                                                                                                    |                                                                                                    |                               | (1)                                                                                                    |                                                                                                    |                                                                                                    |                  |
| Cơ quan công tác                                                                                                    |                                                                                                    |                               | Thâm niên trong lĩnh vực dự                                                                                                    |                                                                                                    |                                                                                                    |                  |
| <u>Chức vụ</u>                                                                                                    |                                                                                                    |                               | Chuyên môn                                                                                                    |                                                                                                    |                                                                                                    |                  |
|                                                                                                    |                                                                                                    |                               |                                                                                                    |                                                                                                    |                                                                                                    |                  |
| Đồi tượng dự thi                                                                                                    | Tự túc                                                                                                    | ~                             | Đồi tượng ưu tiên                                                                                                    | Vui lòng                                                                                                    | chọn                                                                                                    |                  |
| Hộ khẩu tỉnh/thành phố (*)                                                                                                    | Vui lòng chọn                                                                                                    | ~                             | Hộ khẩu quận/huyện (*)                                                                                                    | Vui lòng                                                                                                    | chọn                                                                                                    |                  |
| Hộ khẩu phường/xã (*)                                                                                                    | Vui lòng chọn                                                                                                    | ~                             | Nơi ở hiện nay (*)                                                                                                    |                                                                                                    |                                                                                                    |                  |
| Địa chỉ nhận thư                                                                                                    |                                                                                                    | Nhâp c                        | các thông tin đào                                                                                                    | tao đaj h                                                                                                    | 00                                                                                                    |                  |
|                                                                                                    |                                                                                                    |                               |                                                                                                    | lao uai in                                                                                                    |                                                                                                    |                  |
| 3. Thông tin Đào tạo Đại h                                                                                                    |                                                                                                    | - •1                          |                                                                                                    | tạo tại h                                                                                                    | ĢC                                                                                                    |                  |
| 3. Thông tin Đào tạo Đại h                                                                                                    | юс<br>                                                                                                    |                               |                                                                                                    |                                                                                                    |                                                                                                    |                  |
| 3. Thông tin Đào tạo Đại h<br>Dơn vị đào tạo (*)                                                                                                    | NTU - Đại học Nha Trang                                                                                                    |                               | Hình thức đả                                                                                                    | TX - Từ xa                                                                                                    |                                                                                                    |                  |
| <ol> <li>Thông tin Đào tạo Đại h<br/>Dơn vị đào tạo (*)</li> <li>Igành tốt nghiệp (*)</li> </ol>                                                                                                    | NTU - Đại học Nha Trang<br>8620305 - Quân lý thủy sản                                                                                                    |                               | Hình thức đầ                                                                                                    | TX - Từ xa<br>GI - Giỏi                                                                                                    | <u></u>                                                                                                    |                  |
| <ol> <li>Thông tin Đào tạo Đại h</li> <li>Dơn vị đào tạo (*)</li> <li>Igành tốt nghiệp (*)</li> <li>Hãm tốt nghiệp (*)</li> </ol>                                                                                                    | NTU - Đại học Nha Trang<br>8620305 - Quân lý thủy sản<br>2018                                                                                                    |                               | Hình thức đa                                                                                                    | TX - Từ xa<br>GI - Giỏi                                                                                                    |                                                                                                    |                  |
| 3. Thông tin Đào tạo Đại h<br>Dơn vị đào tạo (*)<br>Ngành tốt nghiệp (*)<br>Năm tốt nghiệp (*)                                                                                                    | <b>QC</b><br>NTU - Đại học Nha Trang<br>8620305 - Quản lý thủy sản<br>                                                                                                    |                               | Hình thức đả<br>Hang tốt nghiệp (*)<br>Chọn file upload                                                                                                    | TX - Từ xa<br>GI - Giỏi                                                                                                    | bång tốt nghiệp đ                                                                                                    | ại học           |
| <ol> <li>Thông tin Đào tạo Đại h</li> <li>Dơn vị đào tạo (*)</li> <li>Jgành tốt nghiệp (*)</li> <li>Hãm tốt nghiệp (*)</li> <li>Upload bằng và bảng điểm</li> </ol>                                                                                                    | ýc<br>NTU - Đại học Nha Trang<br>8620305 - Quân lý thủy sản<br>2018<br>tốt nghiệp đại học                                                                                                    |                               | Hang tốt nghiệp (*)                                                                                                    | TX - Từ xa<br>GI - Giới<br>I bằng và                                                                                        | bång tốt nghiệp đ                                                                                                    | ại học           |
| 3. Thông tin Đào tạo Đại h<br>Jơn vị đào tạo (*)<br>Igành tốt nghiệp (*)<br>Năm tốt nghiệp (*)<br>Upload bằng và bằng điểm<br>NTTS.pdf                                                                                                    | yç<br>NTU - Đại học Nha Trang<br>8620305 - Quần lý thủy sản<br>2018<br>tốt nghiệp đại học                                                                                                    |                               | Hình thức đả<br>Hang tốt nghiệp (*)<br>Chọn file upload                                                                                                    | TX - Từ xa<br>GI - Giải                                                                                                    | bång tốt nghiệp đ                                                                                                    | ại học<br>Browse |
| <ul> <li>3. Thông tin Đào tạo Đại h</li> <li>Dơn vị đào tạo (*)</li> <li>Jgành tốt nghiệp (*)</li> <li>Hãm tốt nghiệp (*)</li> <li>Upload bằng và bảng điểm</li> <li>NTTS.pdf</li> <li>(Thí sinh nên các ảnh scan va</li> </ul>                                                                                                    | NTU - Đại học Nha Trang 8620305 - Quân lý thủy sản 2018 tốt nghiệp đại học ảo 1 file winrar hoặc ghép các ảnh đó vào trong 1 file.                                                                                                    | PDF hoặc file WOF             | Hình thức đầ<br>Hang tốt nghiệp (*)<br>Chọn file upload                                                                                                    | TX-Từ xa<br>GI-Giỏi                                                                                                    | bảng tốt nghiệp đ                                                                                                    | ại học<br>Browse |
| <ul> <li>3. Thông tin Đào tạo Đại h</li> <li>Jơn vị đào tạo (*)</li> <li>Igành tốt nghiệp (*)</li> <li>Năm tốt nghiệp (*)</li> <li>Upload bằng và bảng điểm</li> <li>NTTS.pdf</li> <li>(Thí sinh nên các ảnh scan và</li> <li>Chộng tin đặng kỳ dự th</li> </ul>                                                                                                    | NTU - Đại học Nha Trang          NTU - Đại học Nha Trang         8620305 - Quản lý thủy sản         2018         tốt nghiệp đại học         ảo 1 file winrar hoặc ghép các ảnh đó vào trong 1 file a                                                                                                    | PDF hoặc file WOF             | Hình thức đả<br>Hàng tốt nghiệp (*)<br>Chọn file upload<br>RD để upload 1 lắn)<br>Chọn ngành họ                                                                              | TX - Từ xa<br>GI - Giải<br>I bằng và                                                                                        | bảng tốt nghiệp đị                                                                                                    | ại học<br>Browse |
| <ul> <li>B. Thông tin Đào tạo Đại h</li> <li>Dơn vị đào tạo (*)</li> <li>Ngành tốt nghiệp (*)</li> <li>Năm tốt nghiệp (*)</li> <li>Upload bằng và bảng điểm</li> <li>NTTS pdf</li> <li>(Thí sinh nên các ảnh scan vi</li> <li>C. Thông tin đăng ký dự th</li> </ul>                                                                                                    | NTU - Đại học Nha Trang          8620305 - Quản lý thủy sản         2018         tốt nghiệp đại học         ảo 1 file winrar hoặc ghép các ảnh đó vào trong 1 file n                                                                                                    | PDF hoác file WOF             | Hình thức đầ<br>Hang tốt nghiệp (*)<br>Chọn file upload<br>RĐ đề upload 1 tần)<br>Chọn ngành họ<br>ngành học các l                                                           | TX - Từ xa<br>GI - Giải<br>1 bằng và i<br>c sẽ hiển t<br>hồ sơ đăng                                                         | bảng tốt nghiệp đư<br>bảng tốt nghiệp đư<br>thị bên dưới<br>g ký theo ngành                                                      | ại học<br>Browse |
| <ul> <li>3. Thông tin Đào tạo Đại h</li> <li>Jơn vị đào tạo (*)</li> <li>Igành tốt nghiệp (*)</li> <li>Năm tốt nghiệp (*)</li> <li>Upload bảng và bảng điểm</li> <li>NTTS.pdf</li> <li>(Thí sinh nên các ảnh scan va</li> <li>2. Thông tin đăng ký dự th</li> <li>Ngành học (*)</li> </ul>                                                                                                    | NTU - Đại học Nha Trang          NTU - Đại học Nha Trang         8620305 - Quản lý thủy sản         2018         tót nghiệp đại học         ào 1 file winrar hoặc ghép các ảnh đó vào trong 1 file n         1         52220209 - Ngôn ngữ Nhật                                                                                                    | PDF hoặc file WOF             | Hang tốt nghiệp (*)<br>Chọn file upload<br>RD để upload 1 lần)<br>Chọn ngành họ<br>ngành học các l<br>được chọn                                                              | TX - Từ xa<br>GI - Giải<br>I bằng và l<br>c sẽ hiển t<br>hồ sơ đăng                                                         | bảng tốt nghiệp đ<br>bảng tốt nghiệp đ<br>thị bên dưới<br>g ký theo ngành                                                        | ai học<br>Browse |
| <ul> <li>B. Thông tin Đào tạo Đại h</li> <li>Dơn vị đào tạo (*)</li> <li>Ngành tốt nghiệp (*)</li> <li>Năm tốt nghiệp (*)</li> <li>Upload bằng và bảng điểm</li> <li>NTTS.pdf</li> <li>(Thí sinh nén các ảnh scan vi</li> <li>C. Thông tin đăng ký dự th</li> <li>Ngành học (*)</li> <li>3ỗ túc kiến thức</li> </ul>                                                                                                    | NTU - Đại học Nha Trang<br>8620305 - Quản lý thủy sản<br>2018<br>tốt nghiệp đại học<br>ào 1 file winrar hoặc ghép các ảnh đó vào trong 1 file .<br>1<br>52220209 - Ngôn ngữ Nhát<br>S220209 - Ngôn ngữ Nhát                                                                                                    | PDF hoặc file WOF             | Hình thức đầ<br>Hàng tốt nghiệp (*)<br>Chọn file upload<br>RD để upload 1 lần)<br>Chọn ngành họ<br>ngành học các là<br>được chọn                                             | TX - Từ xa<br>GI - Giỏi<br>I bằng và l<br>c sẽ hiển t<br>hồ sơ đăng                                                         | bảng tốt nghiệp đ<br>bảng tốt nghiệp đ<br>thị bên dưới<br>g ký theo ngành                                                        | ai học<br>Browse |
| <ul> <li>3. Thông tin Đào tạo Đại h</li> <li>Jơn vị đào tạo (*)</li> <li>Igành tốt nghiệp (*)</li> <li>Vụ load bằng và bảng điểm</li> <li>Vụ load bằng và bảng điểm</li> <li>(Thí sinh nên các ảnh scan va</li> <li>C. Thông tin đăng ký dự th</li> <li>Ngành học (*)</li> <li>3ỗ túc kiến thức</li> <li>Sài báo</li> </ul>                                                                                             | NTU - Đại học Nha Trang          NTU - Đại học Nha Trang         8620305 - Quản lý thủy sản         2018         tót nghiệp đại học         ào 1 file winrar hoặc ghép các ảnh đó vào trong 1 file i         52220209 - Ngôn ngữ Nhật                                                                                                    | PDF hoặc file WOF             | Hang tốt nghiệp (*)<br>Chọn file upload<br>RD để upload 1 lắn)<br>Chọn ngành họ<br>ngành học các l<br>được chọn                                                              | TX-Từ xa<br>GI-Giải<br>d bằng và i<br>c sẽ hiển t<br>hồ sơ đăng                                                             | bảng tốt nghiệp đị<br>thị bên dưới<br>g ký theo ngành                                                                            | ai học<br>Browse |
| <ul> <li><b>B. Thông tin Đào tạo Đại h</b></li> <li>Jơn vị đào tạo (*)</li> <li>Igành tốt nghiệp (*)</li> <li>Năm tốt nghiệp (*)</li> <li><b>Upload bằng và bảng điểm</b></li> <li><b>Upload bằng và bảng điểm</b></li> <li>(<i>Thí sinh nén các ảnh scan vi</i></li> <li><b>C. Thông tin đăng ký dự th</b></li> <li>Ngành học (*)</li> <li>Số túc kiến thức</li> <li>Bài báo</li> <li>Wôn thi ngoại ngữ (*)</li> </ul> | NTU - Đại học Nha Trang         8620305 - Quản lý thủy sản         2018         tốt nghiệp đại học         ảo 1 file wintar hoặc ghép các ảnh đó vào trong 1 file ,         i         5220209 - Ngôn ngữ Nhật         I         TA - Ngoại ngữ Tiếng Anh                                                                                                    | PDF hoặc file WOF             | Hình thức đầ<br>Hàng tốt nghiệp (°)<br>Chọn file upload<br>RĐ để upload 1 lần)<br>Chọn ngành học các là<br>được chọn                                                         | TX - Từ xa<br>GI - Giỏi<br>1 bằng và 1<br>c sẽ hiển t<br>hồ sơ đăng                                                         | bảng tốt nghiệp đ<br>bảng tốt nghiệp đ<br>thị bên dưới<br>g ký theo ngành                                                        | ai học<br>Browse |
| <ul> <li><b>3. Thông tin Đào tạo Đại h</b></li> <li>Jươn vị đào tạo (*)</li> <li>Ngành tốt nghiệp (*)</li> <li>Năm tốt nghiệp (*)</li> <li><b>Upload bảng và bảng điểm</b></li> <li><b>Utris pdf</b></li> <li>(Thí sinh nên các ảnh scan vi<br/><b>C. Thông tin đăng ký dự th</b></li> <li>Ngành học (*)</li> <li>3ố túc kiến thức</li> <li>Sài bảo</li> <li>Môn thi ngoại ngữ (*)</li> </ul>                           | NTU - Đại học Nha Trang         8620305 - Quản lý thủy sản         2018         tốt nghiệp đại học         aò 1 file winrar hoặc ghép các ảnh đó vào trong 1 file li         52220209 - Ngôn ngữ Nhát         Image: Second Second S |                               | Hang tốt nghiêp (*)<br>Chọn file upload<br>2D để upload 1 lắn)<br>Chọn ngành họ<br>ngành học các l<br>được chọn                                                              | TX-Từ xa<br>GI-Giải<br>1 bằng và i<br>c sẽ hiển t<br>hồ sơ đăng                                                             | bảng tốt nghiệp đả<br>thị bên dưới<br>g ký theo ngành                                                                            | ai học<br>Browse |
| <ul> <li>B. Thông tin Đào tạo Đại h</li> <li>Dơn vị đào tạo (*)</li> <li>Igành tốt nghiệp (*)</li> <li>Năm tốt nghiệp (*)</li> <li>Upload bằng và bảng điểm</li> <li>NTTS.pdf</li> <li>(Thí sinh nên các ảnh scan vi</li> <li>C. Thông tin đăng ký dự th</li> <li>Ngành học (*)</li> <li>3ổ túc kiến thức</li> <li>Sài báo</li> <li>Môn thi ngoại ngữ (*)</li> </ul>                                                    | NTU - Đại học Nha Trang         8620305 - Quản lý thủy sản         2018         tốt nghiệp đại học         ảo 1 file winrar hoặc ghép các ảnh đó vào trong 1 file đại         ji         52220209 - Ngôn ngữ Nhật         Image: TA - Ngoại ngữ Tiếng Anh         TA - Ngoại ngữ Tiếng Anh         JÂNG KÝ XÉT TUYÊN THÂNG (Dành cho th                                                                                                    | PDF hoặc file WOF             | Hang tốt nghiêp (*)<br>Chọn file upload<br>RD để upload 1 lần)<br>Chọn ngành họ<br>ngành học các l<br>được chọn                                                              | TX - Từ xa<br>GI - Giỏi<br>I bằng và l<br>c sẽ hiển t<br>hồ sơ đăng                                                         | bảng tốt nghiệp đị<br>bảng tốt nghiệp đị<br>thị bên dưới<br>g ký theo ngành                                                      | ai học<br>Browse |
|                                                                                                    | NTU - Đại học Nha Trang         8620305 - Quản lý thủy sản         2018         tốt nghiệp đại học         ảo 1 file winrar hoặc ghép các ảnh đó vào trong 1 file đại         Si         52220209 - Ngôn ngữ Nhật         Image: Singh State State                            | PDF hoặc file WOF             | Hình thức đầ<br>Hang tốt nghiêp (*)<br>Chọn file upload<br>RĐ để upload 1 lần)<br>Chọn ngành họ<br>ngành học các l<br>được chọn<br>tuyến thắng thạc sĩ, xem thờn             | TX - Từ xa<br>GI - Giải<br>I bằng và i<br>c sẽ hiển t<br>hồ sơ đăng<br>ng tin chỉ tiết trên th<br>Nhấn nút i                | bảng tốt nghiệp đi<br>bảng tốt nghiệp đi<br>thị bên dưới<br>g ký theo ngành                                                      | ai học<br>Browse |
|                                                                                                    | NTU - Đại học Nha Trang         8620305 - Quản lý thủy sản         2018         tót nghiệp đại học         tót nghiệp đại học         ào 1 file winrar hoặc ghép các ảnh đó vào trong 1 file t         52220209 - Ngôn ngữ Nhật         I         TA - Ngoại ngữ Tiếng Anh         JÂNG KÝ XÉT TUYÊN THÂNG (Dành cho tr         sinh         hẳn g                                                                                                    | PDF hoặc file WOF             | An thức đã<br>Hang tốt nghiệp (*)<br>Chọn file upload<br>AD để upload 1 lắn)<br>Chọn ngành họ<br>ngành học các l<br>được chọn<br>tuyển thắng thạc sĩ, xem thức<br>(n dăng ký | TX-Từ xa<br>GI-Giải<br>d bằng và i<br>c sẽ hiển t<br>hồ sơ đăng<br>ng tin chi tiết trên th<br>Nhấn nút i<br>để thực hiế     | bảng tốt nghiệp đả<br>bảng tốt nghiệp đả<br>thị bên dưới<br>g ký theo ngành<br>cóng báo tuyển sinh)<br>in đăng ký<br>ện in phiếu | ai học<br>Browse |
|                                                                                                    | NTU - Đại học Nha Trang         8620305 - Quản lý thủy sản         2018         tốt nghiệp đại học         ảo 1 file winrar hoặc ghép các ảnh đô vào trong 1 file n         i         52220209 - Ngôn ngữ Nhật         I         TA - Ngoại ngữ Tiếng Anh         J ĐĂNG KÝ XÉT TUYÊN THÂNG (Dành cho th         sinh         hẳng         4                                                                                                    | PDF hoặc file WOF             | Hang tốt nghiệp (*)<br>Chọn file upload<br>RD để upload 1 lần)<br>Chọn ngành họ<br>ngành học các l<br>được chọn<br>tuyến thắng thạc sĩ, xem thời                             | TX - Từ xa<br>GI - Giỏi<br>I bằng và l<br>c sẽ hiển t<br>hồ sơ đăng<br>ng tin chỉ tiết trên th<br>Nhấn nút j<br>để thực hiơ | thị bên dưới<br>g ký theo ngành<br>in đăng ký<br>ện in phiếu                                                                     | ai học<br>Browse |

|                         | Nếu ng<br>sơ để u                   | gười dùng check vào thì sẽ<br>pload file                  | ⊧hiển thị hồ                               |                       |
|-------------------------|-------------------------------------|-----------------------------------------------------------|--------------------------------------------|-----------------------|
| C. Thông tin đăng ký dự | thi                                 | $\sim$ $\setminus$                                        | 、<br>、                                     |                       |
| Ngành học (*)           | 52220209 - Ngôn ngữ Nhật            | ✓ Loại chương trình                                       | Định hướng nghiên cứu                      | ~                     |
| Bổ túc kiến thức        |                                     | Bỗ túc kiến thức                                          | Chọn tệp tin                               | Browse Xóa file       |
| Bài báo                 |                                     |                                                           |                                            | Î                     |
| Môn thi ngoại ngữ (*)   | TA - Ngoại ngữ Tiếng Anh            | ~                                                         | Γ                                          | Nhấn vào nút xóa file |
|                         | <b>ĐĂNG KÝ XÉT TUYĖN THẢNG (D</b> à | ành cho thi sinh <b>đăng ký xét tuyển thẳng thạc sĩ</b> , | , xem thông tin chi tiết trên thông báo ti | để xóa file hiện tại  |

### - In đăng ký

BỘ GIÁO DỤC VÀ ĐÀO TẠO TRƯỜNG ĐẠI HỌC NHA TRANG CỘNG HÒA XÃ HỘI CHỦ NGHĨA VIỆT NAM Độc lập - Tự do - Hạnh phúc

### PHIẾU ĐĂNG KÝ DỰ TUYẾN ĐÀO TẠO THẠC SĨ ĐỢT I NĂM 2023 NĂM 2022

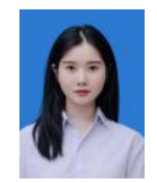

#### A. THÔNG TIN CHUNG

Họ và tên thí sinh: Nguyễn Thạch Thảo Nơi sinh: Thành phố Đà Nẵng Giới tính: Nữ Ngày, tháng, năm sinh: 16/08/1998 Dân tộc: Kinh Tôn giáo: Không Email: ntthao@gmail.com Điện thoại: 0989898989 Số CMND/CCCD: 987878909890 Cơ quan công tác: Chức vụ: Thâm niên trong lĩnh vực dự thi: 0 Chuyên môn: Hộ khẩu thường trú: Phường Vĩnh Hưng, Quận Hoàng Mai, Thành phố Hà Nội Nơi ở hiện nay: Vĩnh Hưng, Tây Hồ Tốt nghiệp đại học năm 2018, ngành Quản lý thủy sản, tại Đại học Nha Trang, hệ Từ xa, hạng Giỏi

#### B. ĐĂNG KÝ DỰ THI

 Đơn vị đào tạo: Đại học Nha Trang
 Mã đơn vị: NTU

 Ngành học: Ngôn ngữ Nhật
 Bậc: Thạc sĩ

 Môn thi ngoại ngữ: Ngoại ngữ Tiếng Anh
 Đối tượng ưu tiên: Công dân Việt Nam là người dân tộc thiểu số.

 Diện ưu tiên:
 Diện ưu tiên:

#### C. TRẠNG THÁI ĐĂNG KÝ

Chưa nộp lệ phí Bổ túc kiến thức: Có Trúng tuyển

Z Tôi đã tìm hiểu đầy đủ thông tin về ngành đào tạo, các quy định tuyển sinh sau đại học của Đại học Nha Trang và của đơn vị đào tao

Z Tôi xin cam đoan những thông tin trên là đúng và thực hiện đúng các quy định và Quy chế tuyển sinh sau đại học của Đại học Nha Trang và của đơn vị đào tạo

🗹 Gửi Phiếu đăng ký dự thi của tôi vào địa chỉ Email: ntthao@gmail.com

Khánh Hòa, ngày 27 tháng 07 năm 2023 HỌ TÊN NGƯỜI ĐĂNG KÝ XÉT TUYẾN

### Nộp lệ phí

| Horing dån upload ahn, til liðu, 'pdjl'.pngl'.bmg - Dung lurong khöng vurdt quá 1 Mb         • Dinh dang tåt liðu".pdjl'.pngl'.bmg - Dung lurong khöng vurdt quá 1 Mb         Prufeb DANG KÝ Dự TUT<br>BÝT I NÅM 200         A Thông tin chung         Ho và Tôn       Nguyễn Thach Thảo         Nơi sinh       Thành phố Đa Nẵng         Đản tôc       Kinh         Email       nthao@gmail.com         Số CMND/CCCD       Đả Nẵng         () Dang ký tát khoa         () Dang ký tát khoa         n tithao@gmail.com       Só ĐT         () Dang ký         n títhao@gmail.com <td< th=""><th>I     Nhấn nộp l     Nhấn nộp l     Nhấn nộp l     Nhấn nộp l     So TẠO THẠC SĨ     NĂM 2022     Ngày sinh     Giới tính     Tôn giáo     Sô điện thoại     Ngày cấp CMND/CCCD     (3) Nộp lệ phí     16/08/1998     Nữ     Không     0989698989     ngày sinh     Nữ     Không     0989698989</th><th>Phí     16/08/1998     Nữ     Không     0989898989     06-07-2011</th><th>Ngày 27/<br/>() Hồ sơ được duyệt</th></td<>                                                                                                    | I     Nhấn nộp l     Nhấn nộp l     Nhấn nộp l     Nhấn nộp l     So TẠO THẠC SĨ     NĂM 2022     Ngày sinh     Giới tính     Tôn giáo     Sô điện thoại     Ngày cấp CMND/CCCD     (3) Nộp lệ phí     16/08/1998     Nữ     Không     0989698989     ngày sinh     Nữ     Không     0989698989 | Phí     16/08/1998     Nữ     Không     0989898989     06-07-2011 | Ngày 27/<br>() Hồ sơ được duyệt  |
|----------------------------------------------------------------------------------------------------|----------------------------------------------------------------------------------------------------|-------------------------------------------------------------------|----------------------------------|
| • bink dang tai ilou*, pdf *, zipi*, rart* docx *, doc - Dung luong không vuot qua 10 Mb<br>Pink dang tai ilou*, pdf *, zipi*, rart* docx *, doc - Dung luong không vuot qua 10 Mb<br>Priků DÅNG KÝ Dự tru<br>pôř i NĂM 20<br>A. Thông tin chung<br>Ho và Tén Nguyễn Thạch Thảo<br>Nơi sinh Thành phố Đà Nẵng<br>Dan tôc Kinh<br>Email nthao@gmail.com<br>Số CMND/CCCD Đà Nẵng<br>Ho táp CMND/CCCD Đà Nẵng<br>Ho táp CMND/CCCD Đà Nẵng<br>Ho táp CMND/CCCD Đà Nẵng<br>Ho táp CMND/CCCD Đà Nẵng<br>Ho táp CMND/CCCD Đà Nẵng<br>Ho táp CMND/CCCD Đà Nẵng<br>Ho táp CMND/CCCD Đà Nẵng<br>Ho táp CMND/CCCD Đà Nẵng<br>Ho táp CMND/CCCD Đà Nẵng<br>Ho táp CMND/CCCD Đà Nẵng<br>Ho táp CMND/CCCD Đà Nẵng<br>Ho táp CMND/CCCD Đà Nẵng<br>Ho táp CMND/CCCD Đà Nẵng<br>Ho táp CMND/CCCD ST<br>Hong tin chung<br>Ho táp CMND/CCCD 987878909890<br>Ho táp CMND/CCCD 987878909890<br>Ho táp CMND/CCCD 987878909890<br>Ho táp CMND/CCCD 987878909890<br>Ho táp CMND/CCCD 987878909890<br>Ho táp CMND/CCCD 987878909890<br>Ho táp CMND/CCCD 987878909890<br>Ho táp CMND/CCCD 987878909890<br>Ho táp CMND/CCCD 987878909890<br>Ho táp CMND/CCCD 987878909890<br>Ho táp CMND/CCCD 987878909890<br>Ho táp CMND/CCCD 987878909890<br>Ho táp Chuyển ngàn táp Chuyển ngàn táp Chuyển táp Chuyển táp Chuyển táp Chuyển táp Chuyển táp Chuyển táp Chuyển táp Chuyển táp Chuyển táp Chuyển táp Chuyển táp Chuyển táp Chuyển táp Chuyển táp Chuyển táp Chuyển táp Chuyến táp Chuyển táp Chuyến táp Chuyến táp Chuyến táp Chuyến | Nhấn nộp li         tên Đảo Tạo Thạc sĩ         Is NĂM 2022         Ngày sinh         Giới tính         Tôn giáo         Số điện thoại         Ngày cấp CMND/CCCD         (3) Nộp lệ phí         16/08/1998         Nữ         Không         0989898989         ng ký         Ngôn ngữ Nhật     | <pre></pre>                                                       | Ngày 27<br>( Hồ sơ được duyệt    |
| PHIÊU ĐĂNG KÝ DỰ TUY<br>ĐỘT I NĂM 20         A. Thông tin chung       Nguyễn Thạch Thảo         Nơi sinh       Thành phố Đà Nẵng         Dân tộc       Kinh         Email       ntthao@gmail.com         Số CMND/CCCD       987878909890         Nơi cấp CMND/CCCD       Đà Nẵng         I CKÝ DỰ TUYÊN ĐÀO THẠC SĨ         I Chúng tin chung       I con thách Thảo       Ngày sinh         Nguyễn Thạch Thảo       Ngày sinh         ri sinh       Nguyễn Thạch Thảo       Ngày sinh         ni thao @gmail.com       Số ĐT         và Tên       Nguyễn Thạch Thảo       Ngày sinh         ni sinh       Thành phố Đà Nẵng       Giới tính         ni tôc       Kinh       Tôn giáo         nail       Ngh Pệ Đản Năng       Giới tính         ni thao @gmail.com       Số ĐT         Chung tin dãng ký       Từ Thạc sĩ       Chuyên ngành đã         Nộp lệ phí       Nộp lệ phí       Thông tin cấc kết         ng công       1.000.000 VNĐ       Thông tin cấc kết         ng công       1.000.000 VNĐ       Thông tin cấc kết         ng công       1.000.000 VNĐ       Thông tin cấc kết                                                                                                    | rén đĂO TẠO THẠC SĨ<br>33 NĂM 2022<br>Ngày sinh<br>Giới tính<br>Tôn giáo<br>Số điện thoại<br>Ngày cấp CMND/CCCD<br>(3) Nộp lệ phí<br>16/08/1998<br>Nữ<br>Không<br>0989898989<br>Nữ                                                                                                    | 16/08/1998<br>Nữ<br>Không<br>0989898989<br>06-07-2011             | Ngày 27<br>(3) Hồ sơ được duyệt  |
| A Thông tin chung Ho và Tên Nguyễn Thach Thảo Nri sinh Thàn phố Đà Nẵng Dân tộc Kinh Email nthao@gmail.com Số CMND/CCCD 987878909890 Nơi cấp CMND/CCCD Đà Nẵng KKÝ DỰ TUYẾN ĐẢO THẠC SĨ KKÝ DỰ TUYẾN ĐẢO THẠC SĨ Tông tin chung Nguyễn Thach Thảo Ngày sinh ri sinh Nguyễn Thach Thảo Ngày sinh ri sinh Thành phố Đà Năng Giới tính n tộc Kinh Tôn giáo si linhan phố Đà Năng Giới tinh n tộc Kinh Tôn giáo si linhan gmail.com Số ĐT thộng tin dâng ký n đăng ký trhông tin dâng ký tr Thac sĩ Chuyên ngành đả Nộp lệ phí ng công ng thải Nguyễn Thach Thậo Thông tin cấc kh ang thải                                                                                                    | 16/08/1998<br>Nữ<br>Không<br>O989898989<br>Ngà vậ Mộn ngữ Nhật                                                                                                    | 16/08/1998<br>Nữ<br>Không<br>0989898989<br>06-07-2011             | Ngày 27<br>(3) Hồ sơ được duyệt  |
| Ho và Tên     Nguyễn Thạch Thảo       Nơi sinh     Thành phố Đà Nẵng       Dân tộc     Kinh       Email     ntthao@gmail.com       Số CMND/CCCD     987878909890       Nơi cấp CMND/CCCD     Đà Nẵng       IG KÝ DỰ TUYÊN ĐÀO TẠC SÍ       IG KÝ DỰ TUYÊN ĐÀO TẠC SÍ       I Dâng kỳ tải khoản       I Dâng kỳ tải khoản       I Dâng kỳ tải khoản       I Dâng kỳ dự tuyẻn       I Dâng kỳ tải khoản       I Dâng kỳ tải khoản       I Dâng kỳ tải khoản       I Dâng kỳ tải khoản       I Dâng kỳ dự tuyẻn       I Dâng kỳ dự tuyẻn       I Dâng kỳ dự tuyẻn       I Dâng kỳ tải khoản       I Dâng kỳ tải khoản       I Dâng kỳ tải khoản       I Dâng kỳ dự tuyẻn       I Dâng kỳ dự tuyẻn       I Dâng kỳ dự tuyẻn       I Dâng kỳ dự tuyẻn       I Dâng kỳ tải khoản       I Dâng kỳ dự tuyẻn       I Dâng kỳ dự tuyẻn       I Dâng kỳ dự tuyẻn       I Dâng kỳ dự tuyẻn       I Dâng kỳ       I Dâng kỳ dự tuyẻn       I Dâng kỳ dự tuyẻn                                                                                                    | Ngày sinh<br>Giới tính<br>Tôn giáo<br>Số điện thoại<br>Ngày cấp CMND/CCCD<br>(3) Nộp lệ phí<br>16/08/1998<br>Nữ<br>Không<br>0989698989                                                                                                    | 16/08/1998<br>Nữ<br>Mông<br>0989898989<br>06-07-2011              | Ngày 27/<br>(a) Hồ sơ được duyệt |
| Họ và Tên     Nguyễn Thạch Thảo       Nơi sinh     Thành phố Đà Nẵng       Dân tộc     Kinh       Email     nthao@gmail.com       Số CMND/CCCD     987878909890       Nơi cấp CMND/CCCD     Đà Nẵng       (*) Dăng ký tài khoản       (*) Dăng ký tài khoản       (*) Dăng ký dự tuyến       (*) Dăng ký dự tuyến       (*) Dăng ký       (*) Dăng ký dự tuyến       (*) Dăng ký       (*) Dăng ký       (*) Dăng ký       (*) Chuyến ngàn đã       (*) Dăng ký       1.000.000 VNĐ       (*) Dâng tại cuyến       (*) Chuyến ngàn đã <td>Ngây sinh<br/>Giới tính<br/>Tôn giáo<br/>Số điện thoại<br/>Ngây cấp CMND/CCCD<br/>(3) Nộp lệ phí<br/>16/08/1998<br/>Nữ<br/>Không<br/>0989898989<br/>ng ký Ngôn ngữ Nhật</td> <td>16/08/1998<br/>Nữ<br/>Không<br/>0989898989<br/>06-07-2011</td> <td>Ngày 27<br/>(3) Hồ sơ được duyệt</td>                                                                                                    | Ngây sinh<br>Giới tính<br>Tôn giáo<br>Số điện thoại<br>Ngây cấp CMND/CCCD<br>(3) Nộp lệ phí<br>16/08/1998<br>Nữ<br>Không<br>0989898989<br>ng ký Ngôn ngữ Nhật                                                                                                    | 16/08/1998<br>Nữ<br>Không<br>0989898989<br>06-07-2011             | Ngày 27<br>(3) Hồ sơ được duyệt  |
| Noi sinh     Thành phố Đà Nẵng       Dân tôc     Kinh       Email     nthao@gmail.com       Số CMND/CCCD     987878909890       Nơi cấp CMND/CCCD     Đà Nẵng       () Dăng ký tài khoản       (2) Dăng ký tài khoản       (2) Dăng ký tài khoản       (2) Dăng ký tài khoản       (2) Dăng ký tài khoản       (2) Dăng ký tài khoản       (2) Dăng ký tài khoản       (2) Dăng ký tài khoản       (2) Dăng ký tài khoản       (2) Dăng ký tài khoản       (2) Dăng ký tài khoản       (2) Dăng ký tài khoản       Nguyễn Thạch Thảo       Nguyễn Thạch Thảo       Nguyễn Thạch Thảo       Nguyễn Thạch Thảo       Nguyễn Thạch Thảo       Ngi Tên       thông tin dăng ký       Thông tin dăng ký       Thông tin dăng ký       Thông tin dăng ký       Ang công       1.000.000 VNĐ       Thông tin các kho       ng công     1.000.000 VNĐ       ng thài     Thông tin các kho                                                                                                    | Giới tính<br>Tôn giáo<br>Số điện thoại<br>Ngày cấp CMND/CCCD<br>(3) Nộp lệ phí<br>16/08/1998<br>Nữ<br>Không<br>0989898989<br>Nữ                                                                                                    | Nữ<br>Không<br>0989898989<br>06-07-2011                           | Ngày 27/<br>(a) Hồ sơ được duyệt |
| Dăn tôc Kinh<br>Email ntthao@gmail.com<br>Số CMND/CCCD 987878909890<br>Nơi cấp CMND/CCCD Đà Nẵng<br>IG KÝ DỰ TUYÊN ĐÀO THẠC SĨ<br>IG KÝ DỰ TUYÊN ĐÀO THẠC SĨ<br>IG KÝ DỰ TUYÊN ĐÀO THẠC SĨ<br>I Dăng kỳ tài khoản (2000)<br>Thông tin chung<br>Sử Tên Nguyễn Thạch Thảo Ngày sinh<br>ri sinh Thành phố Đà Nẵng Giới tính<br>in tộc Kinh Tôn giáo<br>sail ntthao@gmail.com Số ĐT<br>CMND/CCCD 987878909890<br>Thông tin dãng ký<br>In đăng ký Từ Thạc sĩ Chuyên ngành đã<br>.Nộp lệ phí<br>sh phí xét tuyển 1.000.000 VNĐ<br>ng công 1.000.000 VNĐ<br>chưa nộp lệ phi                                                                                                    | Tôn giáo<br>Số điện thoại<br>Ngày cấp CMND/CCCD<br>(3) Nộp lệ phí<br>16/08/1998<br>Nữ<br>Không<br>0989898989<br>Nữ                                                                                                    | Không<br>0989898989<br>06-07-2011                                 | Ngày 27/<br>④ Hồ sơ được duyệt   |
| Email     nthao@gmail.com       Số CMND/CCCD     987878909890       Nơi cấp CMND/CCCD     Đà Nẵng       (***********************************                                                                                                    | Số điện thoại<br>Ngày cấp CMND/CCCD<br>(3) Nộp lệ phí<br>16/08/1998<br>Nữ<br>Không<br>0989898989<br>Nữ                                                                                                    | 0989698989<br>06-07-2011                                          | Ngày 27/<br>④ Hồ sơ được duyệt   |
| Số CMND/CCCD 987878999890<br>Nơi cấp CMND/CCCD Đà Nẵng<br>NG KÝ DỰ TUYẾN ĐÀO TẠO THẠC SĨ<br>Thông tin chung<br>Ivà Tên Nguyễn Thạch Thảo Ngày sinh<br>ri sinh Thành phố Đà Nẵng Giới tính<br>in tộc Kính Tôn giáo<br>nail ntthao@gmail.com Số ĐT<br>Số ĐT<br>Số ĐT<br>Số ĐT<br>Số ĐT<br>Số ĐT<br>Nộp lệ phi<br>à phí xét tuyển 1.000.000 VNĐ<br>ng công 1.000.000 VNĐ<br>chưa nộp lệ phi                                                                                                    | Ngày cấp CMND/CCCD<br>③ Nộp lệ phí<br>16/08/1998<br>Nữ<br>Không<br>0989898989<br>ng ký Ngôn ngữ Nhật                                                                                                    | 06-07-2011                                                        | Ngày 27                          |
| Noi cấp CMND/CCCD     Đà Nẵng       NG KÝ DỰ TUYÊN ĐÀO TẠO THẠC SĨ       Nguyễn Thác Sĩ       Thông tin chung     (2) Đàng ký dự tuyển       Nguyễn Thách Thảo     Ngày sinh       và Tên     Nguyễn Thách Thảo     Ngày sinh       ri sinh     Thành phố Đà Nẵng     Giới tính       in tộc     Kinh     Tôn giáo       nail     nthao@gmail.com     Số ĐT       CMND/CCCD     987878909890     Chuyên ngành đả       Nộp lệ phi     Từ Thác sĩ     Chuyên ngành đả       Nộp lệ phi     1.000.000 VNĐ     Thông tin các kh       ng công     1.000.000 VNĐ     Thông tin các kh       ng thải     Chưa nộp lệ phi     Thông tin các kh                                                                                                    | ③ Nộp lệ phí 16/08/1998 Nữ Không 0989898989 ng ký Ngôn ngữ Nhật                                                                                                    |                                                                   | Ngày 27                          |
| NG KÝ DỰ TUYÊN ĐÀO TẠO THẠC SI<br>O Dàng kỳ tài khoản     O Dàng kỳ tài khoản     O Dàng kỳ dự tuyển     Thông tin chung     Ovà Tên     Nguyễn Thach Thảo     Nguyễn Thach Thảo     Ngày sinh     Trành phố Đà Năn     Giới tính     Tôn giáo     nail     nthao@gmail.com     Số ĐT     Số ĐT                                                                                   | Nộp lệ phí<br>16/08/1998<br>Nữ<br>Không<br>0989898989                                                                                                    |                                                                   | Ngày 27/                         |
| NG KÝ DỰ TUYÊN ĐÀO TẠO THẠC SI         Dàng kỳ tài khoản       I Dàng kỳ dự tuyển         Thông tin chung       Nguyễn Thạch Thảo       Ngày sinh         và Tên       Nguyễn Thạch Thảo       Ngày sinh         vi Tên       Nguyễn Thạch Thảo       Ngày sinh         vi Tên       Thành phố Đà Nẵng       Giới tính         in tộc       Kinh       Tôn giáo         nail       nthao@gmail.com       Số ĐT         CMND/CCCD       987878909890       Chuyên ngành đã         Nộp lệ phí       Từ Thạc sĩ       Chuyên ngành đã         Nộp lệ phí       1.000.000 VNĐ       Thông tin các kh         âng công       1.000.000 VNĐ       Thông tin các kh         ang thải       Chura nộp lệ phí       Thông tin các kh                                                                                                    | ③ Nộp lệ phí 16/08/1998 Nữ Không 0989898989 ng ký Ngôn ngữ Nhật                                                                                                    |                                                                   | Ngày 27/                         |
| Dang ký tál khoản     ② Dàng ký dự tuyển       Thông tin chung     Nguyễn Thạch Thảo     Ngày sinh       và Tên     Nguyễn Thạch Thảo     Ngày sinh       ri sinh     Thành phố Đà Năng     Giới tính       in tộc     Kinh     Tôn giáo       nail     ntthao@gmail.com     Số ĐT       0 CMND/CCCD     987878909890     Từ Thac Sĩ       Chuyên ngành đã     Nộp lệ phí       3 n đăng ký     Từ Thac Sĩ       Nộp lệ phí     1.000.000 VNĐ       jing công     1.000.000 VNĐ       ang thải     Chưa nộp lệ phí                                                                                                    | Nộp lệ phí          16/08/1998         Nữ         Không         0989898989         ng ký       Ngôn ngữ Nhật                                                                                                    |                                                                   | ④ Hồ sơ được duyệt               |
| Thông tin chung         p và Tên       Nguyễn Thạch Thảo       Ngày sinh         ri sinh       Thành phố Đà Nẵng       Giới tính         in tộc       Kinh       Tôn giáo         nail       nthao@gmail.com       Số ĐT         r CMND/CCCD       987878909890       Từ Thạc sĩ         Chuyên ngành đả       Nộp lệ phí         - Nộp lệ phí       1.000.000 VNĐ         - Nộp lệ phí       1.000.000 VNĐ         ang thải       1.000.000 VNĐ                                                                                                    | 16/08/1998<br>Nữ<br>Không<br>0989898989<br>ng ký Ngôn ngữ Nhật                                                                                                    |                                                                   |                                  |
| y và Tên     Nguyễn Thach Thảo     Ngày sinh       yi sinh     Thành phố Đà Nẵng     Giới tính       in tộc     Kinh     Tôn giáo       nail     nthao@gmail.com     Số ĐT       o CMND/CCCD     987878909890       Thông tin đăng ký     Từ Thac Sĩ     Chuyên ngành đã       . Nộp lệ phí     1.000.000 VNĐ     Chuyên ngành đã       . Nộp lệ phí     1.000.000 VNĐ     Thông tin các kh       ang thải     Chưa nộp lệ phí     Chuyên ngành tâ                                                                                                    | 16/08/1998<br>Nữ<br>Không<br>0989898989<br>ng ký Ngôn ngữ Nhật                                                                                                    |                                                                   |                                  |
| vi a rein     riggingen mitted mitted     riggingen mitted mitted     riggingen mitted mitted       vi sinh     Thành phố Đà Nẵng     Giới tính       an tộc     Kinh     Tôn giáo       nail     ntthao@gmail.com     Số ĐT       r CMND/CCCD     987878909890       Thông tin dăng ký       3n dâng ký     Từ Thạc sĩ       Chuyên ngành đả       . Nộp lệ phi       3 phí xét tuyển       1.000.000 VNĐ       gang thải                                                                                                    | Nữ<br>Không<br>0989898989<br>ng ký Ngôn ngữ Nhật                                                                                                    |                                                                   |                                  |
| A sinit     Train prio ba kang     Glot nin       in tộc     Kinh     Tôn giáo       nail     ntthao@gmail.com     Số ĐT       o CMND/CCCD     987878909890       Thông tin dăng ký       9n đăng ký     Từ Thạc sĩ       Chuyên ngành đã       . Nộp lệ phí       § phí xét tuyển       1.000.000 VNĐ       ang thái                                                                                                    | Nữ<br>Không<br>0989898989<br>0989898989<br>0989898989<br>09898<br>Ngôn ngữ Nhật                                                                                                    |                                                                   |                                  |
| n oc kun ron gao<br>nail nthao@gmail.com Số ĐT<br>Số ĐT<br>Số ĐT<br>Số ĐT<br>Số ĐT<br>Số ĐT<br>Số ĐT<br>Số ĐT<br>Số ĐT<br>Số ĐT<br>Số ĐT<br>Số ĐT<br>Số ĐT<br>Chuyên ngành đả<br>Nộp lệ phi<br>3 phí xét tuyển<br>Số ĐT<br>Từ Thạc sĩ<br>Chuyên ngành đả<br>Nộp lệ phi<br>1.000.000 VNĐ<br>Chưa nộp lệ phi                                                                                                    | ng ký Ngôn ngữ Nhật                                                                                                    |                                                                   |                                  |
| induition     induition     Go Ch       i CMND/CCCD     967878909890       Thông tin đáng ký       ân đăng ký       Từ Thac sĩ       Chuyên ngành đã       . Nộp lệ phi       à phí xét tuyển       1.000.000 VNĐ       âng công       ang thái                                                                                                    | ng ký Ngôn ngữ Nhật                                                                                                    |                                                                   |                                  |
| Thông tin dăng ký     Từ Thạc sĩ     Chuyên ngành đả       ên đăng ký     Từ Thạc sĩ     Chuyên ngành đả       . Nộp lệ phí     1.000.000 VNĐ     1.000.000 VNĐ       ộng công     1.000.000 VNĐ     Thông tin các kh       ạng thái     Chưa nộp lệ phí     Thông tin các kh                                                                                                    | ng ký Ngôn ngữ Nhật                                                                                                    |                                                                   |                                  |
| Thông tin đăng ký         ân đăng ký       Từ Thac sĩ         Chuyên ngành đã         Nộp lệ phí         à phí xét tuyển         1.000.000 VNĐ         âng công         ang thái                                                                                                    | ng ký Ngôn ngữ Nhật                                                                                                    |                                                                   |                                  |
| ên đăng ký Từ Thac sĩ Chuyên ngành đã<br>• Nộp lệ phí                                                                                                    | ng ký Ngôn ngữ Nhật                                                                                                    |                                                                   |                                  |
| . Nộp lệ phi<br><sup>§</sup> phí xét tuyển<br><sup>§</sup> ng công<br>1.000.000 VNĐ<br>(ng thái)<br>1.000.000 VNĐ<br>(Chưa nộp lệ phi)                                                                                                    |                                                                                                    |                                                                   |                                  |
| ang thái<br>Nộp lệ phi<br>1.000.000 VNĐ<br>1.000.000 VNĐ<br>Chưa nộp lệ phi                                                                                                    |                                                                                                    |                                                                   |                                  |
| phí xét tuyển     1.000.000 VNĐ     1.000.000 VNĐ     Thông tin các kh     chưa nộp lệ phi                                                                                                    |                                                                                                    |                                                                   |                                  |
| ống công 1.000.000 VNĐ<br>rang thái Chưa nộp lệ phí                                                                                                    |                                                                                                    |                                                                   |                                  |
| rang thái Chưa nộp lệ phí                                                                                                    | oản lệ phí cần nậ                                                                                                    | òp                                                                |                                  |
|                                                                                                    |                                                                                                    |                                                                   |                                  |
| N                                                                                                    | òp lê phí                                                                                                    | hấn nút nôp                                                       | lê phí                           |
|                                                                                                    |                                                                                                    |                                                                   | 17 Pin                           |
|                                                                                                    | U                                                                                                    |                                                                   |                                  |
|                                                                                                    |                                                                                                    |                                                                   |                                  |
| Thông tin nôn lê phí                                                                                                    |                                                                                                    |                                                                   |                                  |
| nong un nộp lệ phí                                                                                                    |                                                                                                    |                                                                   |                                  |
| Mã giao dịch 1690439278987878909890                                                                                                    |                                                                                                    |                                                                   |                                  |
|                                                                                                    |                                                                                                    |                                                                   |                                  |
| Số tiền (VNĐ) 1.000.000                                                                                                    |                                                                                                    |                                                                   |                                  |
| Nộp lệ phí xét tuyển (Đợt: Đợt l năm 2                                                                                                    | 023, Số                                                                                                    |                                                                   |                                  |
| Ghi chú CCCD: 987878909890, Số tiền: 100000                                                                                                    | 0)<br>//.                                                                                                    |                                                                   |                                  |
|                                                                                                    |                                                                                                    |                                                                   |                                  |

| < Quay lại                           | C Quay lại                                                                                                    |                 |              |  |  |  |  |
|--------------------------------------|----------------------------------------------------------------------------------------------------|-----------------|--------------|--|--|--|--|
| CÓNG THANH TOÁN<br>VNPAY QR          | CÔNG THANH TOÁN<br>VNPAY <sup>QR</sup>                                                                                                    |                 |              |  |  |  |  |
| 50                                   | 5 Chọn phương thức thanh toán                                                                                                    |                 |              |  |  |  |  |
| Thẻ nội địa và tài khoản ngân hàng   |                                                                                                    |                 |              |  |  |  |  |
| <b>§</b> <u>1900.5555.77</u>         | ▲       1900.5555.77       ▲       hotrovnpay@vnpay.vn       ▲       ▲       ▲       ▲       ▲       ▲       ▲       ▲       ▲       ▲       ▲       ▲       ▲       ▲       ▲       ▲       ▲       ▲       ▲       ▲       ▲       ▲       ▲       ▲       ▲       ▲       ▲       ▲       ▲       ▲       ▲       ▲       ▲       ▲       ▲       ▲       ▲       ▲       ▲       ▲       ▲       ▲       ▲       ▲       ▲       ▲       ▲       ▲       ▲       ▲       ▲       ▲       ▲       ▲       ▲       ▲       ▲       ▲       ▲       ▲       ▲       ▲       ▲       ▲       ▲       ▲       ▲       ▲       ▲       ▲       ▲       ▲       ▲       ▲       ▲       ▲       ▲       ▲       ▲       ▲       ▲       ▲       ▲       ▲       ▲       ▲       ▲       ▲       ▲       ▲       ▲       ▲       ▲       ▲       ▲       ▲       ▲       ▲       ▲       ▲       ▲       ▲       ▲       ▲       ▲       ▲       ▲       ▲       ▲       ▲       ▲       ▲       ▲ |                 |              |  |  |  |  |
| Nhập tên ngân hàng cá<br>Q Tìm kiếm. | Nhập tên ngân hàng cần tìm và sau đó chọn ngân hàng     6     Q     Tìm kiếm.                                                                                                    |                 |              |  |  |  |  |
| Vietcombank                          | Vietcombank VietinBank BIDV ©                                                                                                    |                 |              |  |  |  |  |
| AGRIBANK                             | Sacombank                                                                                                    | TECHCOMBANK     | <b>≿⊱ MB</b> |  |  |  |  |
| ACB                                  | <b>₩</b> VPBank                                                                                                    | <b>SHB</b>      | ODONGA Bank  |  |  |  |  |
| eximbank<br>PRI©RITY                 | EXIMBANK                                                                                                    | <b>VTP</b> Bank |              |  |  |  |  |
| OCEAN BANK                           | NSB                                                                                                    | HDBank          | NAM A BANK   |  |  |  |  |

| CÓNG THANH TOAN<br>VNPAY QA                    |                                             | Giao dịch hết hạn sau 14 : 36                         |
|------------------------------------------------|---------------------------------------------|-------------------------------------------------------|
| Thông tin đơn hàng                             | Thanh toán q<br>Vietco                      | ua Ngân hàng<br>mbank                                 |
| Số tiền thanh toán<br>1.000.000 <sup>VND</sup> | số thể                                      | phát hành<br>7                                        |
| Giá trị đơn hàng<br>1.000.000™                 | Nhập số thẻ                                 | Vietcombank                                           |
| Phí giao dịch<br>Ovio                          | Tên chủ thể<br>Nhập tên chủ thể (không dấu) |                                                       |
| Mã đơn hàng<br>1690439278987878909890          | Ngày phát hành 🚯                            |                                                       |
| Nhà cung cấp<br>mhnhan.ctu.vn                  | Mã khuyến mại                               | Nhấn nút tiếp tục để hoàn<br>thành thủ tục thanh toán |
|                                                | Điều kiện sử dụng dịch vụ                   |                                                       |
| Nhấn nút hủy thanh toán                        | Hủy thanh toán                              | Tiếp tục                                              |

## Hủy thanh toán

Quý khách có chắc chắn muốn hủy thanh toán giao dịch này?

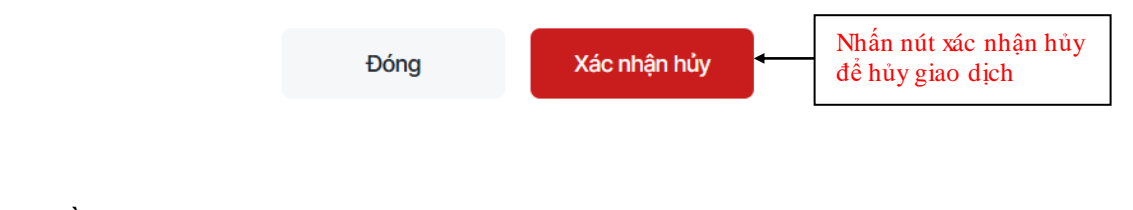

- Hồ sơ được duyệt

| ĐĂNG KÝ DỰ TUYÊN ĐÀO TẠO THẠC SĨ         Ngày 27/07/2023                                                         |                                                                                                    |                            |                           |  |  |  |
|----------------------------------------------------------------------------------------------------|----------------------------------------------------------------------------------------------------|----------------------------|---------------------------|--|--|--|
| ①Đăng ký tải kho                                                                                                 | rần (2) Đăng ký dự tuyển                                                                                                    | ③ Nộp lệ phí               | (d) Hồ sơ được duyệt      |  |  |  |
| Hướng dẫn upload ảnh, tài liệu,<br>• Định dạng ảnh:* <b>.jpg!*.png</b><br>• Định dạng tài liệu:* <b>.pdf *.z</b> | , têp tin đính kèm<br>] <b>".bmp</b> - Dung lượng không vượt quá <b>1 Mb<br/>dịp!".rar ".docx ".doc</b> - Dung lượng không vượt quá <b>10 Mb</b> |                            |                           |  |  |  |
|                                                                                                    | PHILU ĐĂNG KI                                                                                                    | Ý DỰ TUYỂN ĐÀO TẠO THẠC SĨ | Nhân vào hộ sở được duyệt |  |  |  |
| A. Thông tin chung                                                                                               | ÐØTI                                                                                                    |                            |                           |  |  |  |
| Họ và Tên                                                                                                    | Nguyễn Thạch Thảo                                                                                                    | Ngày sinh                  | 16/08/1998                |  |  |  |
| Nơi sinh                                                                                                    | Thành phố Đà Nẵng                                                                                                    | Giới tính                  | Nữ                        |  |  |  |
| Dân tộc                                                                                                    | Kinh                                                                                                    | Tôn giáo                   | Không                     |  |  |  |
| Email                                                                                                    | ntthao@gmail.com                                                                                                    | Số điện thoại              | 098989899                 |  |  |  |
| Số CMND/CCCD                                                                                                    | 987878909890                                                                                                    | Ngày cấp CMND/CCCD         | 06-07-2011                |  |  |  |
| Nơi cấp CMND/CCCD                                                                                                | Đà Nẵng                                                                                                    |                            |                           |  |  |  |

| XEM PHẢN HỜI KẾT QUẢ ĐĂNG KÝ                                                                                    | Nếu người dùng chưa nộp lệ<br>phí thì sẽ hiện thông tin sau đây |              | Ngây 20/07/2023      |
|----------------------------------------------------------------------------------------------------|-----------------------------------------------------------------|--------------|----------------------|
| ① Đăng ký tài khoản                                                                                             | ② Đàng ký dự tuyến 2                                            | ③ Nộp lệ phí | (d) Hồ sơ được duyệt |
| Chưa nộp lệ phí dư tuyến Ý kiến của Hội đồng tuyển sinh                                                         |                                                                 |              |                      |
| Chào Thảo,<br>Theo quy định của Bộ GD&DT, kỳ thi tuyển sinh<br>Mọi thắc mắc liên hệ dhnt@ntu edu vn<br>Thần áil | n 2023 phải có chứng chỉ ngoại ngữ                              |              |                      |

## 2.3. Đăng ký dự tuyển tiến sĩ

| ĂNG KÝ DỰ TUYẾN ĐẢ                                                                                         | ÀO TẠO TIẾN SĨ                                                                                    |                                                  |                                   |                           |                               | Ngày 27/07/2 |
|----------------------------------------------------------------------------------------------------|---------------------------------------------------------------------------------------------------|--------------------------------------------------|-----------------------------------|---------------------------|-------------------------------|--------------|
| ①Đăng ký tài k                                                                                             | noản (                                                                                            | 2) Đăng ký dự tuyển                              | ③ Nộp                             | lệ phí                    | ④ Hổ sơ đư                    | rợc duyệt    |
| Hướng dẫn upload ảnh, tài liu<br>• Định dạng ảnh:*.j <b>pg</b> /*.p<br>• Định dạng tài liệu:*. <b>.pdf</b> | 9u, têp tin đính kèm<br>ng *.bmp - Dung lượng không vượt<br>*.zip *.rar *.docx *.doc - Dung lượng | quá <b>1 Mb</b><br>) không vượt quá <b>10 Mb</b> |                                   |                           |                               |              |
|                                                                                                    |                                                                                                   | PHIẾU ĐĂNG KÝ DỰ TU<br>ĐỢT TUYÊN SI              | YẾN ĐÀO TẠO TIẾN S<br>NH NĂM 2022 | Ĩ                         |                               |              |
| A. Thông tin chung                                                                                         |                                                                                                   |                                                  |                                   |                           |                               |              |
| Họ và Tên                                                                                                  | Nguyễn Thạch Thảo                                                                                 |                                                  | Ngày sinh                         | 16/08/1998                | 3                             |              |
| Nơi sinh                                                                                                   | Thành phố Đà Nẵng                                                                                 |                                                  | Giới tính                         | Nữ                        |                               |              |
| Dân tộc                                                                                                    | Kinh                                                                                              |                                                  | Tôn giáo                          | Không                     |                               |              |
| Email                                                                                                    | ntthao@gmail.com                                                                                  |                                                  | Số điện thoại                     | 098989898                 | 39                            |              |
| Số CMND/CCCD                                                                                               | 987878909890                                                                                      | Nha                                              | ập các thông ti                   | n chung                   |                               |              |
| Nơi cấp CMND/CCCD                                                                                          | Đà Nẵng                                                                                           |                                                  |                                   | <                         | <b>_</b>                      |              |
| Cơ quan công tác                                                                                           | Công tác                                                                                          | Tr                                               | âm niên Uvực dự                   | 0                         |                               |              |
| Chức vụ                                                                                                    |                                                                                                   | Cł                                               | nuyên môn                         |                           |                               |              |
| Đối tượng dự thi                                                                                           | Tự túc                                                                                            | Ð                                                | ii tượng ưu tiên                  | Công dân Việt             | Nam là người dân tộc thiểu số | ~            |
| Hộ khẩu tỉnh/thành phố (*)                                                                                 | 01 - Thành phố Hà Nội                                                                             | ~ H0                                             | ) khẩu quận/huyện (*)             | 008 - Quận Ho             | bàng Mai                      | ~            |
| Hộ khẩu phường/xã (*)                                                                                      | 00304 - Phường Vĩnh Hưng                                                                          | ~ No                                             | ri ở hiện nay (*)                 | Vĩnh Hưng, Tâ             | ìy Hồ                         |              |
| Địa chỉ nhận thư                                                                                           | Vĩnh Hưng, Tây Hồ                                                                                 | Nhập t                                           | hông tin đào tạ                   | ao đại học                |                               |              |
| B. Thông tin Đào tạo Đại                                                                                   | học                                                                                               |                                                  |                                   | <u> </u>                  |                               |              |
| Đơn vị đào tạo (*)                                                                                         | NTU - Đại học Nha Trang                                                                           |                                                  | lình thức đảo tạo (*)             | TX - Từ xa                | <b>`</b>                      | ~            |
| Ngành tốt nghiệp (*)                                                                                       | 8620305 - Quản lý thủy sản                                                                        | ~ F                                              | lạng tốt nghiệp (*)               | GI - Giỏi                 |                               | ~            |
| Năm tốt nghiệp (*)                                                                                         | 2018                                                                                              |                                                  | Chọn file uph<br>bảng điểm tố     | oad bằng v<br>t nghiêp đa | à<br>i học                    |              |
| Upload bằng và bảng điể                                                                                    | m tốt nghiệp đại học                                                                              |                                                  |                                   | 3                         |                               |              |
| NTTS pdf                                                                                                   |                                                                                                   |                                                  |                                   | <u> </u>                  |                               | Browse       |

|                                                 |                                                                    | Nhập thông tin đào tạo           | o thạc sĩ                                    |                                       |
|-------------------------------------------------|--------------------------------------------------------------------|----------------------------------|----------------------------------------------|---------------------------------------|
| C. Thông tin Đào tạo '                          | Thạc Sĩ                                                            | 4                                |                                              |                                       |
| Đơn vị đào tạo (*)                              | NTU - Đại học Nha Trang                                            | Hình thức đào tạo (*)            | CQ - Chính quy                               | ~                                     |
| Ngành tốt nghiệp (*)                            | 52220209 - Ngôn ngữ Nhật                                           | ✓ Hạng tốt nghiệp (*)            | GI - Giði                                    | · · · · · · · · · · · · · · · · · · · |
| Năm tốt nghiệp (*)                              | 2021                                                               | Chọn file up<br>bảng điểm tố     | load bằng và<br>ốt nghiệp thạc sĩ            |                                       |
| Upload bằng và bảng                             | điểm tốt nghiệp thạc sĩ                                            |                                  | 5                                            |                                       |
| NTTS.pdf                                        |                                                                    |                                  |                                              | Browse                                |
| (Thí sinh nén các ảnh s<br>D. Thông tin đăng ký | can vào 1 file winrar hoặc ghép các ảnh đó vào trong 1 f<br>dự thi | Ille PDF hoặc file Nhập các thôi | ng tin đăng ký dự thi                        |                                       |
| Diện đăng ký (*)                                | Từ Thạc sĩ                                                         |                                  | 6                                            |                                       |
| Ngành học (*)                                   | 62540105 - Công nghệ chế biến thủy sản                             | ✓ Loại chương trình              | Tất cả                                       | ~                                     |
| Nhấn                                            | nút ghi nhận để lưu lại                                            | A Ghi nhận 🛔 In đăng kỳ 🗲        | Nhấn nút in đăng ký<br>hiện in phiếu đăng ký | để thực                               |
| In đăng l                                       | ký                                                                 |                                  |                                              |                                       |

BỘ GIÁO DỤC VÀ ĐÀO TẠO TRƯỜNG ĐẠI HỌC NHA TRANG CỘNG HÒA XÃ HỘI CHỦ NGHĨA VIỆT NAM Độc lập - Tự do - Hạnh phúc

### PHIẾU ĐĂNG KÝ DỰ TUYẾN ĐÀO TẠO TIẾN SĨ ĐỘT TUYẾN SINH NĂM 2022

Giới tính: Nữ

Dân tộc: Kinh

Điện thoại: 0989898989

Thâm niên trong lĩnh vực dự thi: 0

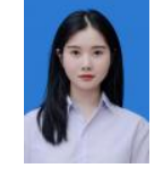

Nơi sinh: Thành phố Đà Nẵng

Tôn giáo: Không

### A. THÔNG TIN CHUNG

Họ và tên thí sinh: Nguyễn Thạch Thảo Ngày, tháng, năm sinh: 16/08/1998 Email: ntthao@gmail.com Số CMND/CCCD: 987878909890 Cơ quan công tác: Chức vụ: Chuyên môn: Hộ khẩu thường trú: Phường Vĩnh Hưng, Quận Hoàng Mai, Thành phố Hà Nội Nơi ở hiện nay: Vĩnh Hưng, Tây Hồ Tốt nghiệp đại học năm 2018, ngành Quản lý thủy sản, tại Đại học Nha Trang, hệ Từ xa, hạng Giỏi

### B. ĐĂNG KÝ DỰ THI

Đơn vị đào tạo: Đại học Nha Trang Ngành học: Kỹ thuật cơ khí động lực Môn thi ngoại ngữ: Đối tượng ưu tiên: Công dân Việt Nam là người dân tộc thiểu số. Diện ưu tiên:

Mã đơn vị: NTU Bậc: Tiến sĩ

Ngày 28/07/2023

Ngày 27/07/2023

#### C. TRẠNG THÁI ĐĂNG KÝ

#### Chưa nộp lệ phí

Bổ túc kiến thức: Không Không có thông tin kết quả xét tuyển

Tôi đã tìm hiểu đầy đủ thông tin về ngành đào tạo, các quy định tuyển sinh sau đại học của Đại học Nha Trang và của đơn vị đào tạo

Tôi xin cam đoan những thông tin trên là đúng và thực hiện đúng các quy định và Quy chế tuyến sinh sau đại học của Đại học Nha Trang và của đơn vị đào tạo

🗹 Gửi Phiếu đăng ký dự thi của tôi vào địa chỉ Email: ntthao@gmail.com

Khánh Hòa, ngày 27 tháng 07 năm 2023 HỌ TÊN NGƯỜI ĐĂNG KÝ XÉT TUYỂN

#### Nộp lệ phí -

#### ĐĂNG KÝ DỰ TUYỂN ĐÀO TẠO TIẾN SĨ

| ① Đăng ký tà                                             | i khoản                                                    | ② Đăng ký dự tuyển                    | ③ Nộp lệ              | phí        | (4) Hồ sơ được duyệt |
|----------------------------------------------------------|------------------------------------------------------------|---------------------------------------|-----------------------|------------|----------------------|
| Hướng dẫn upload ảnh, tài l<br>• Định dạng ảnh:*.jpg *.p | iệu, tệp tin đính kèm<br>o <b>ng *.bmp</b> - Dung lượng kh | ông vượt quá <b>1 Mb</b>              | [ (                   | 1)         | 7                    |
| <ul> <li>Định dạng tài liệu:*.pdf</li> </ul>             | f *.zip *.rar *.docx *.doc - D                             | ung lượng không vượt quá <b>10 Mb</b> | Nhấn chọn r           | nộp lệ phí |                      |
|                                                          |                                                            | PHIẾU ĐĂNG KÝ DỰ                      | TUYÉN ĐÀO TẠO TIẾN SĨ |            | -                    |
| A. Thông tin chung                                       |                                                            | ĐỘT TUYÊN                             | SINH NAM 2022         |            |                      |
| Họ và Tên                                                | Nguyễn Thạch Thảo                                          |                                       | Ngày sinh             | 16/08/1998 |                      |
| Nơi sinh                                                 | Thành phố Đà Nẵng                                          |                                       | Giới tính             | Nữ         |                      |
| Dân tộc                                                  | Kinh                                                       |                                       | Tôn giáo              | Không      |                      |
| Email                                                    | ntthao@gmail.com                                           |                                       | Số điện thoại         | 0989898989 |                      |
| Số CMND/CCCD                                             | 987878909890                                               |                                       | Ngày cấp CMND/CCCD    | 06-07-2011 |                      |
| Nơi cấp CMND/CCCD                                        | Đà Nẵng                                                    |                                       |                       |            |                      |

#### ĐĂNG KÝ DỰ TUYẾN ĐÀO TẠO TIẾN SĨ

| ① Đăng ký tài kho                           |                 | (2) f  | Đăng ký dự | tuyễn            |            | ③ Nộp lệ    | phí            | (4) Hồ sơ được | duyệt |
|---------------------------------------------|-----------------|--------|------------|------------------|------------|-------------|----------------|----------------|-------|
| A. Thông tin chung                          |                 |        |            |                  |            |             |                |                |       |
| Họ và Tên                                   | Nguyễn Thạch T  | hảo    |            | Ngày sinh        |            | 16/08/1998  | 3              |                |       |
| Nơi sinh                                    | Thành phố Đà N  | ãng    |            | Giới tính        |            | Nữ          |                |                |       |
| Dân tộc                                     | Kinh            |        |            | Tôn giáo         |            | Không       |                |                |       |
| Email                                       | ntthao@gmail.co | om     |            | Số ĐT            |            | 098989898   | 39             |                |       |
| Số CMND/CCCD                                | 987878909890    |        |            |                  |            |             |                |                |       |
| <b>B. Thông tin đăng ký</b><br>Diện đàng ký | Từ Thạc sĩ      |        |            | Chuyên ngành đăr | ng ký      | Kỹ thuật cơ | y khí động lực |                |       |
| C. Nộp lệ phí                               |                 |        |            |                  |            |             |                |                |       |
| Lệ phí xét tuyển                            | 1.800.000       | /NÐ    | l r        |                  |            |             |                |                |       |
| Tổng cộng                                   | 1.800.000       | /NÐ    | ←          | Thông tin        | các kho    | oản lệ p    | phí cần nộ     | p              |       |
| Trạng thái                                  | Chưa nộp        | lệ phí |            |                  |            | $\bigcirc$  |                | ]              |       |
|                                             |                 |        | •          |                  | Nộp lệ phí |             | Nhấn nứ        | ít nộp lệ phí  |       |

| Thông tin nộp                 | lệ phí                                                                                 |  |
|-------------------------------|----------------------------------------------------------------------------------------|--|
| Mã giao dịch                  | 1690440947987878909890                                                                 |  |
| Số tiền (VNĐ)                 | 1.800.000                                                                              |  |
| Ghi chú                       | Nộp lệ phí xét tuyển (Đợt: Đợt tuyển sinh, Số<br>CCCD: 987878909890, Số tiền: 1800000) |  |
| Nhấn nút đói<br>form thông ti | g để đóng<br>n nộp lệ phí Đóng Thực hiện<br>để thanh toán                              |  |

| K Quay lại En                                               |
|-------------------------------------------------------------|
|                                                             |
| Chọn phương thức thanh toán                                 |
| Thẻ nội địa và tài khoản ngân hàng                          |
| ▲       hotrovnpay@vnpay.vn       ▲       Becure Good State |

| Nhập tên ngân hàng cầ | in tìm và sau đó chọn ngá | ìn hàng         | -           |
|-----------------------|---------------------------|-----------------|-------------|
|                       | 5)                        |                 | _           |
| <b>Q</b> Tìm kiếm     |                           |                 |             |
|                       |                           |                 |             |
| Vietcombank           | VietinBank                | BIDV            |             |
| AGRIBANK              | Sacombank                 | TECHCOMBANK     | X- MB       |
| ACB                   | <b>₩</b> VPBank           | <b>SHB</b>      | ODONGA Bank |
| eximbank<br>PRI©RITY  | EXIMBANK                  | <b>VTP</b> Bank |             |
| OCEAN BANK            | MSB                       | HDBank          | NAM A BANK  |

| CONT THANK TOAN                                | Giao dịch hết hạn sau 14 : 15                                    |
|------------------------------------------------|------------------------------------------------------------------|
| Thông tin đơn hàng                             | Thanh toán qua Ngân hàng<br>Vietcombank                          |
| Số tiền thanh toán<br>1.800.000 <sup>VND</sup> | Nhập các thông tin số thẻ, tên<br>chủ thẻ, ngày phát hành        |
| Giá trị đơn hàng<br><b>1.800.000™</b> ¤        | Nhập số thẻ Vietcombank                                          |
| Phí giao dịch<br>סיאס                          | Tên chủ thể<br>Nhập tên chủ thể (không dấu)                      |
| Mã đơn hàng<br>1690440947987878909890          | Ngày phát hành 🖲<br>MM/YY                                        |
| Nhà cung cấp<br>mhnhan.ctu.vn                  | Mã khuyến mại Nhấn nút tiếp tục để hoàn thành thủ tục thanh toán |
|                                                | E Điều kiện sử dụng dịch vụ                                      |
| Nhấn nút hủy thanh toán                        | Hủy thanh toán Tiếp tục                                          |

## Hủy thanh toán

Quý khách có chắc chắn muốn hủy thanh toán giao dịch này?

| Đóng | Xác nhận hủy | <br>Nhấn nút xác nhận hủy<br>để hủy giao dịch |
|------|--------------|-----------------------------------------------|
|      |              |                                               |

## - Hồ sơ được duyệt

| ĐĂNG KÝ DỰ TUYÊN ĐÀ                                                                                                    | O TẠO TIẾN SĨ                                                                                                    |                                       | Ngày 27/07/2023           |
|----------------------------------------------------------------------------------------------------|----------------------------------------------------------------------------------------------------|---------------------------------------|---------------------------|
| ①Dăng ký tài kho                                                                                                    | oản ② Đăng ký dự tuyển                                                                                                    | ③ Nộp lệ phí                          | (i) Hồ sơ được duyệt      |
| Hướng dẫn upload ảnh, tài liệu<br>• Định dạng ảnh:* <b>.jpg</b> l*. <b>p</b> n<br>• Định dạng tài liệu:*. <b>pdf</b> l*. | u, têp tin đính kèm<br><b>g∣*.bmp</b> - Dung lương không vượt quá 1 Mb<br>z <b>ip∣*.rar∣*.doc∠ *.doc</b> - Dung lượng không vượt quá 10 Mb |                                       | Nhấn vào hồ sơ được duyệt |
|                                                                                                    | PHIẾU ĐĂNG KÝ DỰ T<br>ĐỢT TUYÊN S                                                                                                    | UYỂN ĐÀO TẠO TIẾN SĨ<br>SINH NĂM 2022 |                           |
| A. Thông tin chung                                                                                                    |                                                                                                    |                                       |                           |
| Họ và Tên                                                                                                    | Nguyễn Thạch Thảo                                                                                                    | Ngày sinh                             | 16/08/1998                |
| Nơi sinh                                                                                                    | Thành phố Đà Nẵng                                                                                                    | Giới tính                             | Nữ                        |
| Dân tộc                                                                                                    | Kinh                                                                                                    | Tôn giáo                              | Không                     |
| Email                                                                                                    | ntthao@gmail.com                                                                                                    | Số điện thoại                         | 098989899                 |
| Số CMND/CCCD                                                                                                    | 987878909890                                                                                                    | Ngày cấp CMND/CCCD                    | 06-07-2011                |
| Nơi cấp CMND/CCCD                                                                                                    | Đà Nẵng                                                                                                    |                                       |                           |

| XEM PHẢN HỒI KẾT QUẢ ĐĂNG KÝ               | Nếu người dùng chưa nộp lệ            |                      | Ngày 20/07/2023         |
|--------------------------------------------|---------------------------------------|----------------------|-------------------------|
| ① Đăng ký tài khoản                        | phí thì sẽ hiện thông tin sau đây     | (3) Nộp lệ phí       | ④ Hồ sơ được duyệt      |
| Chưa nộp lệ phí dự tuyển                   | 2                                     | Thông tin phản hồi c | sửa hội đồng tuyển sinh |
| Ý kiến của Hội đồng tuyển sinh             |                                       |                      |                         |
| Chào Thảo,                                 |                                       |                      |                         |
| Theo quy định của Bộ GD&DT, kỳ thi tuyến s | sinh 2023 phải có chứng chỉ ngoại ngữ |                      |                         |
| Mọi thắc mắc liên hệ dhnt@ntu.edu.vn       |                                       |                      |                         |
| Thân áil                                   |                                       |                      |                         |

## 2.4. Xem kết quả đăng ký

| XEM PHẢN HỎI KÉT QUẢ ĐĂNG KÝ                                                                         |                                                                                                    |                                  | Ngày 27/07/2023 |
|----------------------------------------------------------------------------------------------------|----------------------------------------------------------------------------------------------------|----------------------------------|-----------------|
| Bắc đào tạo (*)<br>Năm tuyển sinh (*)<br>Đợt tuyển sinh<br>Chọn thông<br>tuyển sinh,<br>hiện tra cứn | Vui lòng chon<br>Vui lòng chon<br>Vui lòng chon<br>1<br>g tin bậc đào tạo, năm<br>đợt tuyển sinh để thực<br>a kết quả | Tra cứu<br>2<br>Nhấn nút tra cứu |                 |
| XEM PHẢN HỒI KÉT QUẢ ĐĂNG KÝ                                                                         |                                                                                                    |                                  | Ngày 27/07/2023 |

|                                           | Bậc đào tạo (*) Tiến sĩ                                         | ~ |          |
|-------------------------------------------|-----------------------------------------------------------------|---|----------|
|                                           | Nếu người dùng chưa nộp lệ phí<br>thì sẽ hiện thông tin sau đây | ~ | Тга си́и |
| Chưa nộp lệ phí dự tuyển                  |                                                                 |   |          |
| Ý kiến của Hội đồng tuyển sinh            |                                                                 |   |          |
| Hiện tại chưa có thông tin từ hội đồng tu | ıyển sinhl                                                      |   |          |

# 2.5. Tra cứu điểm thi

| TRA CỨU ĐIỂM THI                                                                                                    |                                      |                |                                  | Ngày 27/07/2023 |
|----------------------------------------------------------------------------------------------------|--------------------------------------|----------------|----------------------------------|-----------------|
| Bậc đào tạo (°)<br>Năm tuyển sinh (°)<br>Đợt tuyển sinh<br>Chọn thông tin bậc đào tạo, năm<br>tuyển sinh, đợt tuyển sinh để thực<br>hiện tra cứu kết quả |                                      |                | Tra cứu<br>2<br>Nhấn nút tra cứu |                 |
| A. Thông tin chung                                                                                                    |                                      |                | Thông tin kết quả xét tuy        | /ển             |
| Họ và tên                                                                                                    | Nguyễn Thạch Thảo                    | Ngày sinh      | 16-08-1998                       |                 |
| Nơi sinh                                                                                                    | Thành phố Đà Nẵng                    | Giới tính      | Nữ                               |                 |
| Dân tộc                                                                                                    | Kinh                                 | Tôn giáo       | Không                            |                 |
| Email                                                                                                    | ntthao@gmail.com                     | Số điện thoại  | 0989898989                       |                 |
| Số CMND/CCCD                                                                                                    | 987878909890                         |                |                                  |                 |
| B. Thông tin đăng ký                                                                                                    |                                      |                |                                  |                 |
| Diện đăng ký                                                                                                    | Từ đại học                           | Ngành đăng ký  | Ngôn ngữ Nhật                    |                 |
| C. Kết quả xét tuyển                                                                                                    |                                      |                |                                  |                 |
| Điểm chuẩn                                                                                                    | 25                                   | Điểm xét tuyển | 26                               |                 |
|                                                                                                    | Kết quả xét tuyển <b>TRÚNG TUYÊN</b> |                |                                  |                 |